## **Cancelled Lessons & Make Ups**

**Important** – Any lessons that are cancelled and should be made up (tutor absence or pupil absence due to exam / trip) <u>must</u> be cancelled on your timetable.

This is because all booked lessons count as 'delivered' in Speed Admin (i.e. student attendance data does not affect a lesson being counted as delivered).

Cancelling a lesson is a quick process and can be done in bulk if needed (e.g. if you need to cancel a full day of teaching due to illness).

Cancelled lessons will automatically appear in your un-booked lessons as a make up (colour coded green).

As part of the cancellation process, it is possible to email the parents/guardians of all affected pupils in one go.

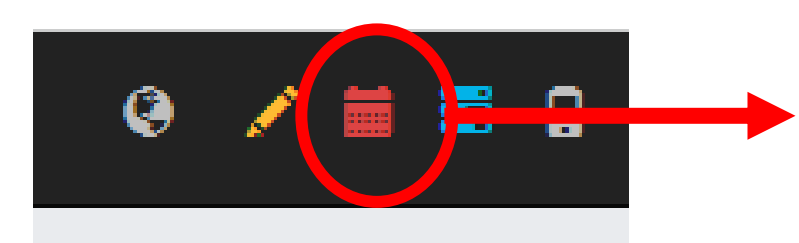

Click the red calendar to open your timetable.

It is not possible to edit lesson times in this view.

On the right hand side, click the red 'x' to cancel a lesson.

Select the lesson(s) that you wish to cancel (it is possible to select multiple lessons or even to drag your cursor across a full day.

**Important** – if you are an ensemble leader, please speak to MMF before cancelling the ensemble!

Top tip: it is also possible to email pupil from this view – select the lessons/ensembles you want to communicate with (you can drag across an entire day for example) and then click the mail icon.

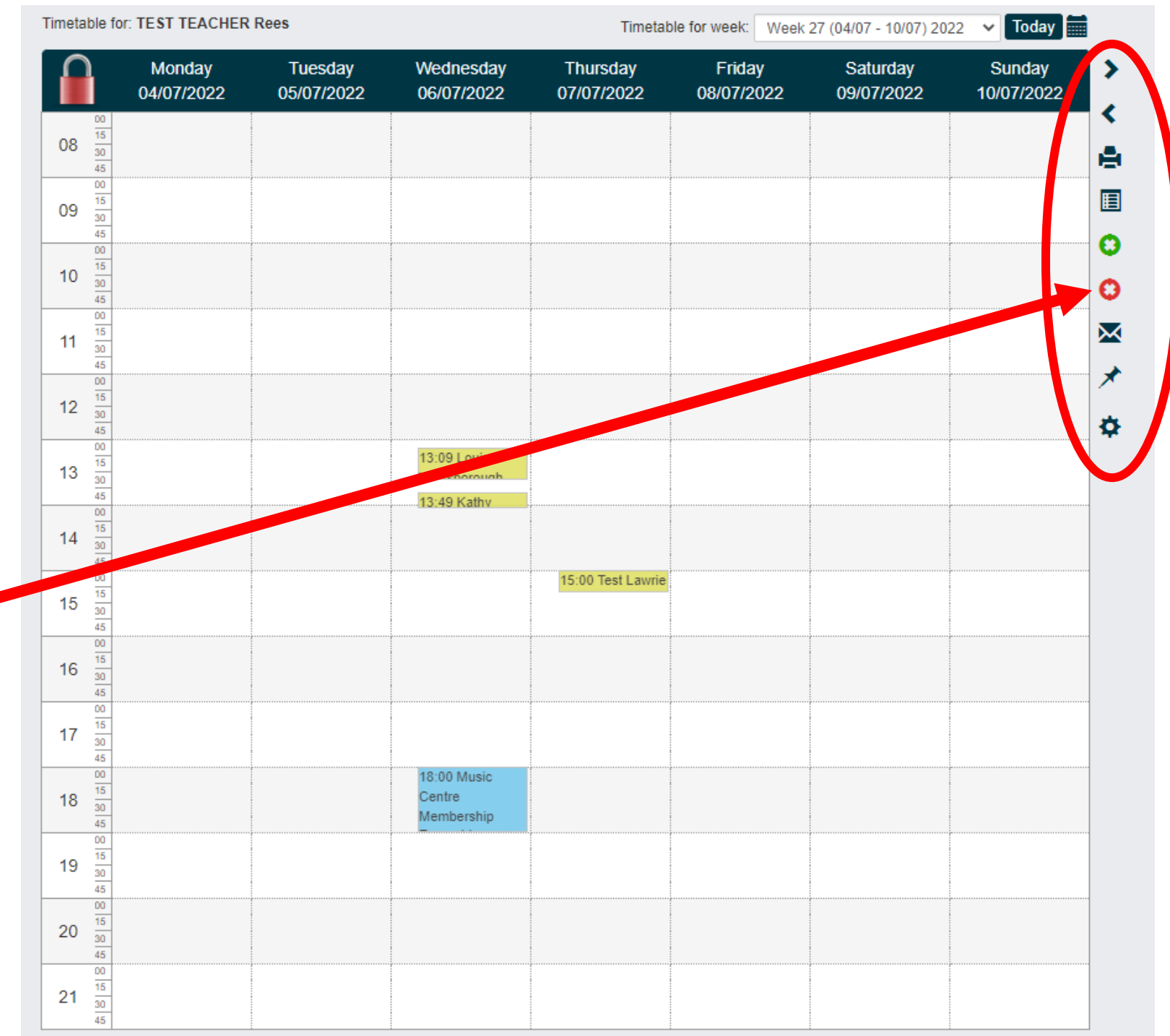

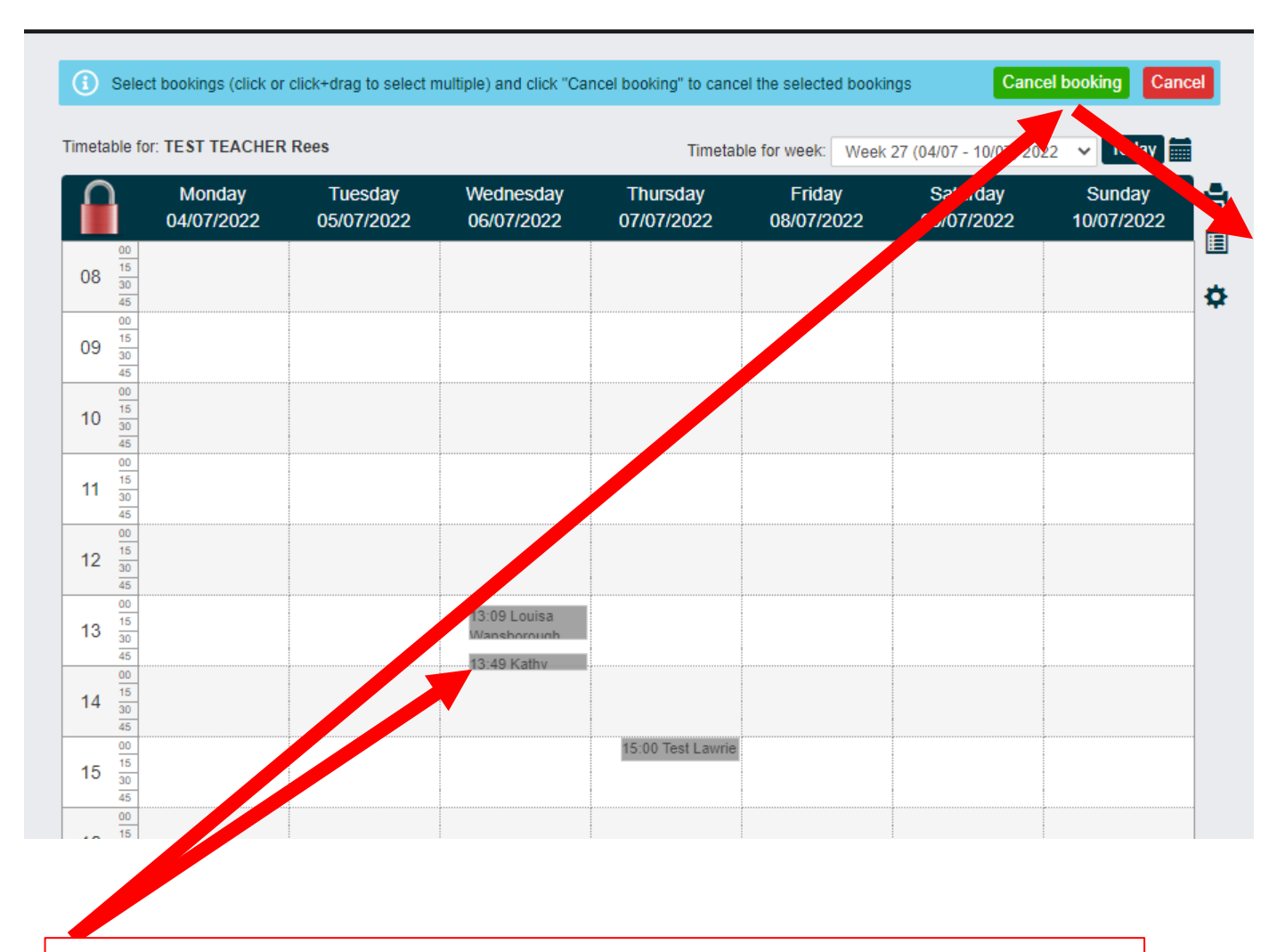

Lessons will go grey once selected.

Next click 'Cancel Booking' at the top to open the lesson cancellation window.

| Cancel lesson                                                     |                 |                                                                                  |                     | n |
|-------------------------------------------------------------------|-----------------|----------------------------------------------------------------------------------|---------------------|---|
| Cancellation cause:                                               | Lesson Cancelle | d - Other Reason (Make Up Owed) 💙                                                |                     | ] |
| Internal<br>comment:<br>Visible to super<br>users and<br>teachers |                 |                                                                                  |                     | * |
| Public<br>comment:<br>Visible to<br>students                      |                 |                                                                                  |                     | 2 |
| Reschedule<br>Teacher /<br>Substitute<br>teacher:                 | TEST TEACHER    | Rees                                                                             | ~                   | ] |
| Copy booking<br>to substitute<br>teacher (same<br>day & time): •  |                 |                                                                                  |                     |   |
| Send message:                                                     |                 |                                                                                  |                     |   |
|                                                                   |                 | Cancel booking Cancel                                                            |                     |   |
| Cancellation of the                                               | e following     |                                                                                  |                     | h |
| 06/07/2022                                                        | 13:09 - 13:39   | Louisa Wansborough<br>30 Minute Individual Ukulele - MC                          | Remove cancellation |   |
| 06/07/2022                                                        | 13:49 - 14:04   | Kathy Doherty<br>Paired 30 Mins / Individual 15 Mins Guitar (Classical) - School | Remove cancellation |   |
| 07/07/2022                                                        | 15:00 - 15:20   | Test Lawrie Test Meechan<br>20 Minute Individual Euphonium - School              | Remove cancellation |   |

| Cancel lesson                                                     |                                                                                                    |                                                                   |                        | Important coloct th   |                                                                               |                                                                                                    |    |
|-------------------------------------------------------------------|----------------------------------------------------------------------------------------------------|-------------------------------------------------------------------|------------------------|-----------------------|-------------------------------------------------------------------------------|----------------------------------------------------------------------------------------------------|----|
| Cancellation cause:                                               | Lesson Cancelled - Oth<br>Lesson Cancelled - Oth                                                                                                    | ner Reason (Make Up<br>ner Reason (Make Up                        | Owed) V                | cancellation reason f | rom                                                                           |                                                                                                    |    |
| Internal<br>comment:<br>Visible to super<br>users and<br>teachers | Lesson Cancelled - Oth<br>Lesson Reschedule<br>Pupil Absent - Exam (N<br>Pupil Absent - Other Va<br>Pupil Absent - Trip (Ma<br>School Closed (Make U<br>Tutor Absent (Make Up | Up)<br>Owed)                                                      | the drop down.         |                       |                                                                               |                                                                                                    |    |
| Public                                                            |                                                                                                    | Internal<br>comment:<br>Visible to super<br>users and<br>teachers | This comment is visibl | le to MMF             | It is positive<br>comment<br>useful for<br>the cand<br>ups for I<br>as well a | sible to add an internal<br>nt and public comment. This is<br>or providing context regarding<br>cellation and any planned make<br>MMF and/or parent/guardian<br>as helping you to keep a record! |    |
|                                                                   |                                                                                                    | Public<br>comment:<br>Visible to<br>students                      | This comment is visibl | le to parent/guardian |                                                                               |                                                                                                    | 11 |

If you have arranged for another tutor to cover the cancelled lesson, you can select the tutor from this drop down (if no cover tutor, leave as your name). If no cover teacher is selected and a make-up is owed, the lesson will appear in your un-booked lessons column ready to be re-scheduled at a later point. If you select to 'copy booking to substitute' the lesson time will automatically be applied to Reschedule TEST TEACHER Rees their timetable. If you do not select this, the lesson will appear in their un-booked lessons as a Teacher / make-up to be scheduled. Substitute teacher: Copy booking to substitute teacher (same day & time): 9

Leave this ticked to automatically open an email window with the parents/guardians of all the affected pupils as the recipients.

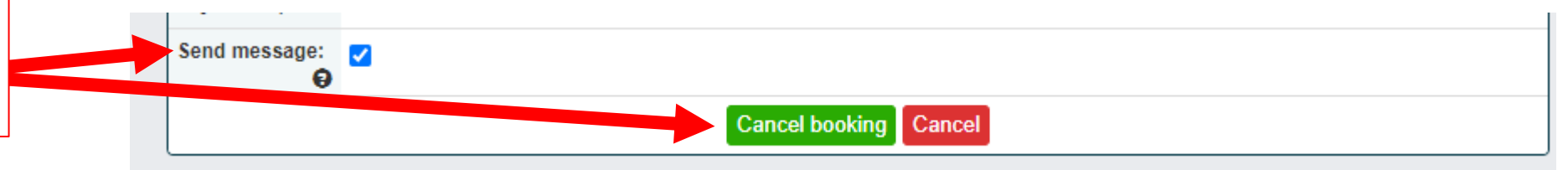

## Cancelled Lessons: Quickly Emailing Parents/Guardians

After cancelling a lesson, by default Speed Admin will open a messaging window so you can quickly notify guardians (unless you uncheck 'send message' when cancelling). Cond moccoad

Parents/guardians will be recipients by default.

Select 'edit recipients' to add or remove recipients.

All messages are sent individually, so GDPR compliant

Your email address will appear here, but will not be shared with recipients.

All messages will appear with the sender as your name, but from the email address: securemail@mmf.org.uk

Any replies from parents/guardians will automatically be forwarded to your email address.

You can save your own email templates for future use!

| Recipients                                                                                                   |                   |                             |                            |                     | Studer   | its 3 Par | ents/guardi                                                       | ans 4                | Teach   |
|----------------------------------------------------------------------------------------------------|-------------------|-----------------------------|----------------------------|---------------------|----------|-----------|-------------------------------------------------------------------|----------------------|---------|
| Kathy Doherty Parents/guardian                                                                               | ns:1 🗙 Louisa V   | Vansborough Parents/guar    | dians:2 🗙                  | TEST TE             | ACHER Re | es 🗙      |                                                                   |                      |         |
| Test Lawrie Test Meechan Pare                                                                                | nts/guardians:1 🔉 | Enter name, student ID,     | , etc                      |                     |          |           |                                                                   |                      |         |
| Edit recipients                                                                                              |                   |                             |                            |                     |          | Student   | s Includin                                                        | g parent             | / guard |
| Send email 🗹                                                                                                 | From              | Me: david                   | l.rees@mmf.                | org.uk 🗸            |          |           | [ 1                                                               | emplate              | •       |
| Lesson Cancelled - 6/7/22                                                                                    |                   |                             |                            |                     |          |           |                                                                   |                      |         |
| A-TIBI                                                                                                    | <u>u</u> s        |                             | E. ⊡                       | ΣΞ                  | 5        | c 😳       | ) _                                                               | $\otimes$            |         |
| l will deliver a make-up lesson o                                                                            | on Tuesday 9th Ju | y at school. Thank you a    | a constang<br>your underst | commitme<br>anding! | nt.      |           |                                                                   |                      |         |
| l will deliver a make-up lesson o<br>Kind regards,<br>Test Teacher                                           | on Tuesday 9th Ju | hust be rearranged due to a | a coperang<br>your underst | commitme<br>anding! | nt.      |           |                                                                   |                      |         |
| I will deliver a make-up lesson of<br>Kind regards,<br>Test Teacher<br>Preview                               | on Tuesday 9th Ju | hust be rearranged due to a | a coperang<br>your underst | commitme<br>anding! | nt.      | Ø         | <merge< td=""><td>∍ field&gt;</td><td></td></merge<>              | ∍ field>             |         |
| I will deliver a make-up lesson of<br>Kind regards,<br>Test Teacher<br>Preview 🖶 Export 🗸                    | on Tuesday 9th Ju | y at school. Thank your a   | a coperang<br>your underst | commitme<br>anding! | nt.      | Ø         | <merge< td=""><td>e field&gt;</td><td>•</td></merge<>             | e field>             | •       |
| I will deliver a make-up lesson of<br>Kind regards,<br>Test Teacher<br>Preview Export -<br>Send text mese ge | on Tuesday 9th Ju | y at school. Thank your or  | a coperang<br>your underst | commitme<br>anding! | nt.      | Ø         | <merge< td=""><td>e field&gt;<br/>¯emplate</td><td></td></merge<> | e field><br>¯emplate |         |

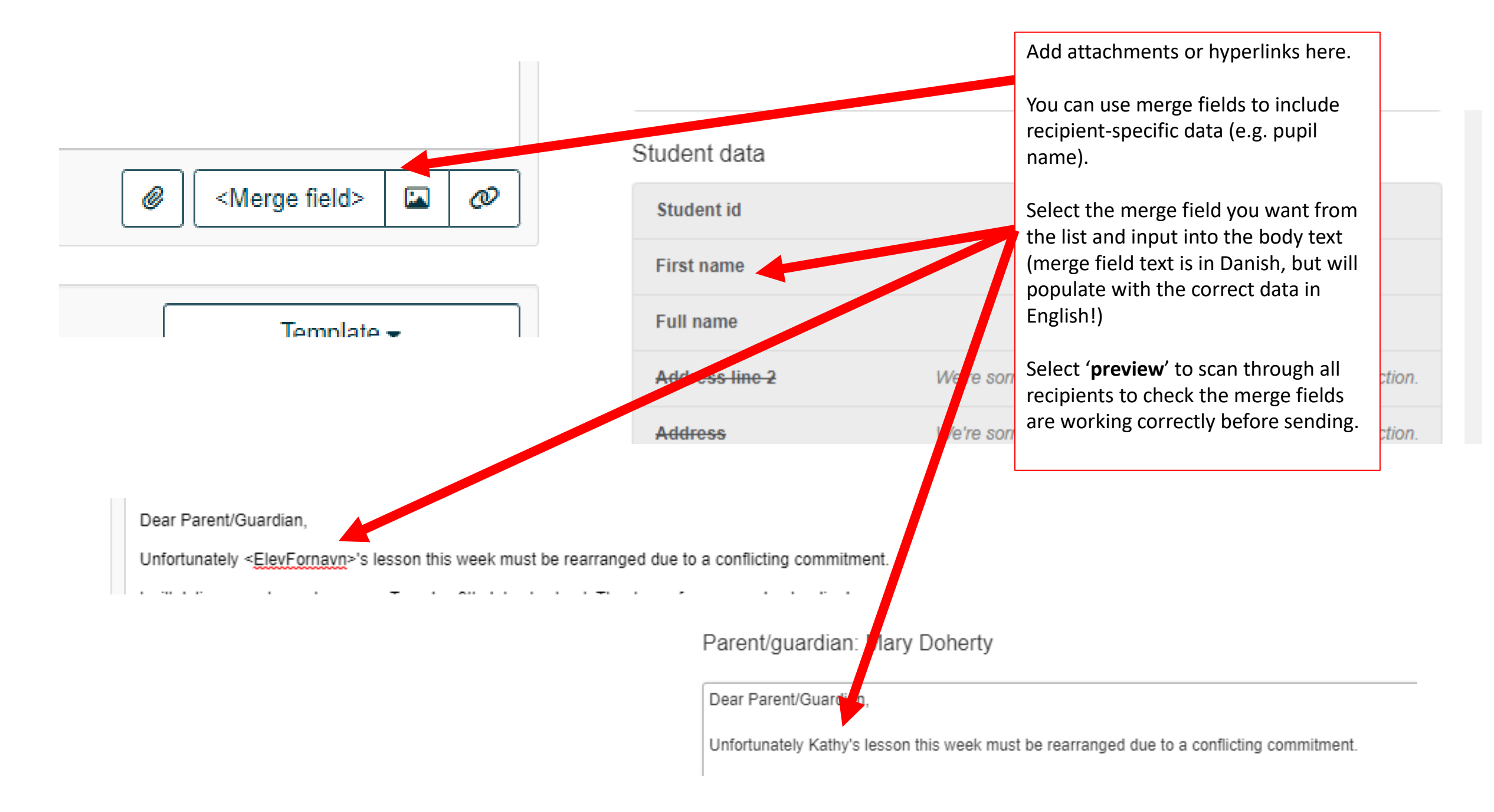

## When you are ready, press 'Send'

Send message

All messages are sent via securemail@mmf.org.uk

Your full name will be shown as the sender ID, but parents/guardians won't see your email address

Any replies will automatically be forwarded to you by the email system ☺

|                                                                                                    |              |             |                |                       |              |                           | Stu    | lents 3 | Paren    | nts/guar                                                                | dians 4            | Teac      | hers |
|----------------------------------------------------------------------------------------------------|--------------|-------------|----------------|-----------------------|--------------|---------------------------|--------|---------|----------|-------------------------------------------------------------------------|--------------------|-----------|------|
| Kathy Doherty Parents/guardia                                                                                        | ans:1 🗙      | Louisa V    | /ansborough    | Parents/guar          | rdians:2 🔉   | C TEST T                  | EACHER | Rees 🗙  |          |                                                                         |                    |           |      |
| Test Lawrie Test Meechan Par                                                                                         | rents/guard  | dians:1 🗙   | Enter nam      | e, student ID         | ), etc       |                           |        |         |          |                                                                         |                    |           |      |
| Edit recipients                                                                                                    |              |             |                |                       |              |                           |        | St      | udents   | Includ                                                                  | ing pare           | nt / guar | dian |
| end email 🗹                                                                                                    |              | From        |                | Me: david             | d.rees@m     | mf.org.uk 🗸               |        |         |          |                                                                         | Templa             | ate 🕶     |      |
| Lesson Cancelled - 6/7/22                                                                                            |              |             |                |                       |              |                           |        |         |          |                                                                         |                    |           |      |
| A- TI- B I                                                                                                    | U            | e (         | ) ≔ •          | , 1 <u>2</u> <b>→</b> | ≣∗           | ≡ 1                       | 5      | C       | ٢        | -                                                                       | 0                  |           |      |
| Unfortunately < <u>ElevFornavn</u> >'                                                                                | 's lesson th | nis week m  | nust be rearra | nand due to           |              |                           |        |         |          |                                                                         |                    |           |      |
| I will deliver a make-up lesson<br>Kind regards,                                                                     | n on Tuesda  | ay 9th July | y at school. T | hank you for          | a conflictif | ng commitm<br>rrstanding! | ent.   |         |          |                                                                         |                    |           |      |
| I will deliver a make-up lesson<br>Kind regards,<br>Int Teacher<br>Preview                                           | n on Tuesda  | ay 9th July | y at school. T | hank you for          | a conflictif | ng commitm                | ent.   |         | <i>e</i> | <mer< td=""><td>ge field<br/>Templa</td><td>&gt; 🗈</td><td></td></mer<> | ge field<br>Templa | > 🗈       |      |
| I will deliver a make-up lesson<br>Kind regards,<br>Int Teacher<br>Preview = Lxp t<br>end text message =<br>SMS text | n on Tuesda  | ay 9th July | y at school. T | hank you for          | a conflictif | ng commitm                | ent.   |         | Ø        | < Mer                                                                   | ge field<br>Templa | > 🖪       |      |

- Contraction of the second second se

×

|                                                                           | _                                  |                      |                                      |                                            |                        |                                   |                                  |                      |
|---------------------------------------------------------------------------|------------------------------------|----------------------|--------------------------------------|--------------------------------------------|------------------------|-----------------------------------|----------------------------------|----------------------|
| changes affect.                                                           |                                    | Monday<br>04/07/2022 | Tuesday<br>05/07/2022                | Wednesday<br>06/07/2022                    | Thursday<br>07/07/2022 | Friday<br>08/07/2022              | Saturday<br>09/07/2022           | Sunday<br>10/07/2022 |
| ) Entire school year                                                      | 00                                 |                      |                                      |                                            |                        |                                   |                                  |                      |
| ) This week until end of school year                                      | 08 15 30 45                        |                      |                                      |                                            |                        |                                   |                                  |                      |
| Only selected date                                                        | 09 <sup>10</sup><br>30<br>45       |                      |                                      |                                            | The ori<br>your tir    | ginal booking v<br>metable, but w | vill remain on<br>ill now appear |                      |
| okings Rooms Filter                                                       | 10 15 30                           |                      |                                      |                                            | orange                 | as it has been                    | cancelled.                       |                      |
| emma Test Test<br>0 Minute Individual Percussion - MC<br>est Music Centre | 11<br>10<br>15<br>30<br>45         |                      |                                      |                                            |                        |                                   |                                  |                      |
| ane Marney test<br>aired 30 Mins / Individual 15 Mins                     | 12 <sup>15</sup><br>30<br>45       |                      |                                      |                                            |                        |                                   |                                  |                      |
| undonald Primary School                                                   | 13 <sup>15</sup><br>30<br>45       |                      |                                      | 13:09 Louisa<br>Manshorough<br>13:49 Kathy |                        |                                   |                                  |                      |
| 3:49:00 - 14:04:00<br>athy Doherty<br>7/07/2022                           | 14 <sup>00</sup><br>15<br>30<br>45 |                      |                                      |                                            |                        |                                   |                                  |                      |
| 5:00:00 - 15:20:00<br>iest Lawrie Test Meechan                            | 15 <sup>15</sup><br>30<br>45       | Cance                | lled lessons ap                      | pear as make-up                            | 15:00 Test Lawrie      |                                   |                                  |                      |
|                                                                           | 16 <sup>00</sup><br>15<br>30<br>45 | in you               | r un-booked le                       | ssons.                                     |                        | 16:00 - 16:30<br>Louiss           |                                  |                      |
|                                                                           | 17 15 30 45                        | These<br>hour c      | will not be incl<br>alculation until | uded in your<br>you re-book                |                        |                                   |                                  |                      |
|                                                                           | 18 <sup>00</sup><br>15<br>45       | them date.           | onto your time                       | table at a later                           |                        |                                   |                                  |                      |
|                                                                           | 19 <sup>00</sup><br>15<br>30       |                      |                                      |                                            |                        |                                   |                                  |                      |